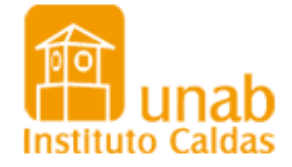

## ¿CÓMO INGRESAR AL SEB?

#### Nota: El SEB tiene tres perfiles

- Empleados
- Estudiantes
- Padres de Familia (Madre o Padre)

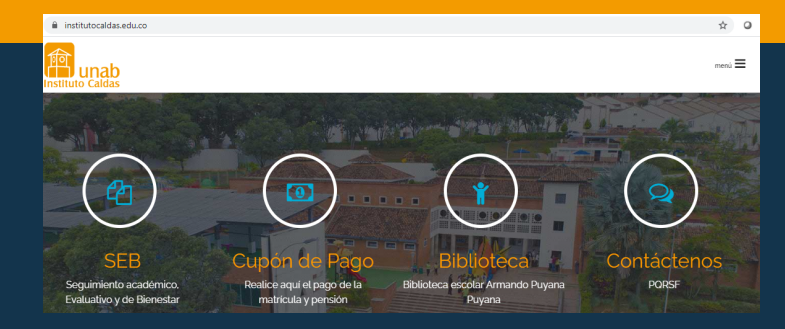

## PASO

- Ingrese a la web del Instituto Caldas
- Haz Clic en SEB
- En la opción datos de Ingreso diligencia
  - Usuario
  - Contraseña

ins

| itutocaldas.edupage.org       |                                                                      |                                                                                                    |                                                                                                    |  |  |  |
|-------------------------------|----------------------------------------------------------------------|----------------------------------------------------------------------------------------------------|----------------------------------------------------------------------------------------------------|--|--|--|
| PÁGINA PRINCIPAL              | PLANES DE TRABAJO -                                                  | CUPÓN DE PAGO                                                                                                    | CONTÁCTENOS                                                                                                    |  |  |  |
| Datos de Ingreso:<br>Usuario: |                                                                      |                                                                                                    |                                                                                                    |  |  |  |
| Contraseña:                   |                                                                      |                                                                                                    |                                                                                                    |  |  |  |
| Ingresar                      | Usuario o Contr                                                      | aseña Inválida — Restal                                                                                                    | blecer Contraseña                                                                                                    |  |  |  |
|                               | rg<br>PÁGINA PEINCIPAL<br>Datos de Ingreso:<br>Usuario<br>Contraseña | rg<br>PÁGINA PRINCIPAL PLANES DE TRABAJO +<br>Datos de Ingreso:<br>Usuario<br>Contraseña:<br>Progresar<br>Usuario o Contri | rg<br>PÁGINA PRINCIPAL PLANES DE TRABAJO + CUPÓN DE PAGO<br>Datos de Ingreso:<br>Usuario<br>Contraseña<br>Dorsauria<br>Usuario o Contraseña Inválda Resta |  |  |  |

### **Usuarios SEB**

- Estudiantes: El usuario es el ID del estudiante. Ejemplo U000000
- Padres de Familia: El usuario es el correo electrónico registrado el Instituto Caldas. Ejemplo caldas@unab.edu.co

# ¿ CÓMO RECUPERAR LA CONTRASEÑA DEL SEB?

- Ingrese a la web del <u>Instituto Caldas</u>
- Haz Clic en <u>SEB</u>
- Si ha olvidado su contraseña, SEB, permite la recuperación a través de la siguiente opción.
- Seleccione: Usuario o Contraseña Inválida --- Restablecer Contraseña. Después digite el email registrado en el instituto caldas y Enviar. En su correo electrónico recibirá las indicaciones para recuperar su contraseña.

| institutocaldas.edupage.org |                   |                  |                         |                        |  |  |
|-----------------------------|-------------------|------------------|-------------------------|------------------------|--|--|
|                             | PÁGINA PRINCIPAL  | PLANES DE TRABAJ | IO - CUPÓN DE F         | PAGO CONTÁCTENOS       |  |  |
|                             | Datos de Ingreso: |                  |                         |                        |  |  |
|                             | Usuario:          |                  |                         |                        |  |  |
|                             | Contraseña:       |                  |                         |                        |  |  |
|                             | Ingresar          | _                |                         |                        |  |  |
|                             |                   | Usuario          | o Contraseña Inválida - | Restablecer Contraseña |  |  |

| Por favor ingrese su identificador o                                                                                                    | $\times$ |
|----------------------------------------------------------------------------------------------------|----------|
| correo.                                                                                                    |          |
| Si usted no sabe su nombre de usuario, introduzca su dirección de correo<br>electrónico. Vamos a buscar sus cuentas en base al correo electrónico. |          |
| Correo electrónico / nombre de usuario:                                                                                                    |          |
|                                                                                                    |          |

- Si el correo no esta registrado en el sistema SEB, el sistema le va a mostrar una alerta "Nombre de usuario / dirección de correo electrónico no encontrado ", enviar un correo a soporte icseb@unab.edu.co, con los datos esenciales para la revisión, Nombre Completo Estudiante, ID estudiante, Grado y nombres completos del Acudiente.
- 2. Si el correo esta registrado en el sistema SEB, el sistema le va a mostrar una alerta. "Se ha enviado un correo electrónico a xxxx. Por favor, siga las instrucciones en el correo electrónico. Por favor, no olvide revisar su carpeta de correo no deseado (spam) si no ha recibido el correo electrónico."

Nota: La solicitud se debe realizar desde el correo registrado en el instituto caldas y debe ser acudiente quien debe tramitar esta solicitud.

 $\times$ 

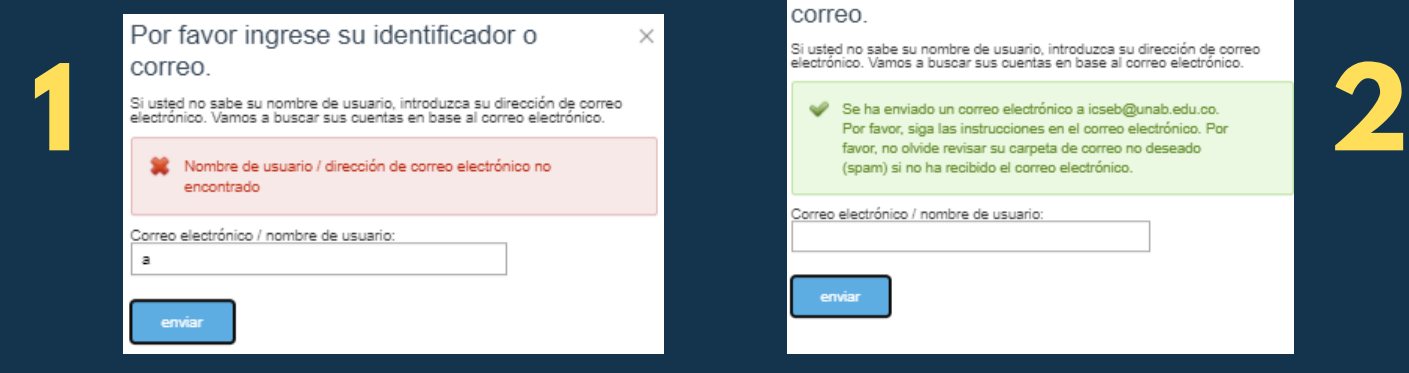

**Nota:** El sistema SEB le enviara sus datos de acceso desde una cuenta Mail service Edupage.org y el asunto del correo es Edupage - Datos de ingreso.

Nota: El correo electrónico que se le asocia al estudiante es el de padre o madre.

 Al ingresar al correo electrónico clic en el enlace, donde indica "Para recuperar su contraseña, por favor, haga clic en el siguiente enlace y siga las instrucciones que aparecen en la página web."

|   | Edupage - Datos de ingreso Recibidos x                                                                                            |  |  |  |
|---|----------------------------------------------------------------------------------------------------|--|--|--|
| • | Mail service Edupage.org <noreply@mail7.edupage.org><br/>para mí ★</noreply@mail7.edupage.org>                                    |  |  |  |
|   | Estimado Señor / Señora                                                                                                    |  |  |  |
|   | Ha solicitado recuperar la contraseña perdida para su página web de la escuela http://institutocaldas.edupage.org.                |  |  |  |
|   | Para recuperar su contraseña, por favor, haga clic en el siguiente enlace y siga las instrucciones que aparecen en la página web. |  |  |  |
|   | https://portal.edupage.org/?rp                                                                                                    |  |  |  |
|   | Que tengan un buen día, su escuela                                                                                                |  |  |  |

- Despliega una pestaña nueva donde le va a mostrar los perfiles asociados al correo electrónico (Estudiante o Padre de familia) con la información del Nombre Completo del estudiante o padre de familia y Usuario
- Para cambiar la contraseña damos clic en Cambiar Contraseña

| Recuperación de contraseña                            |  | Recuperación de contraseña<br>Nombre de usuario:<br>COEVALUACION<br>Su nueva contraseña:<br>Ingresar contraseña |  |
|-------------------------------------------------------|--|----------------------------------------------------------------------------------------------------|--|
| A continuación se cuenta con el correo electrónico fe |  |                                                                                                    |  |
| Estudiante CALDAS INSTITUTO                           |  |                                                                                                    |  |
| DEVALI Estudiante · institutocaldas.edupage.org       |  | Vuelva a escribir su contraseña<br>Cerrar Cambiar contraseña                                                    |  |
| Esta página expira a 10.02.2021 23:52:22              |  |                                                                                                    |  |